# SICE 2011 RT-Middleware Tutorial

Date: 2011/9/13 10:00~16:30 Place: SICE 2011

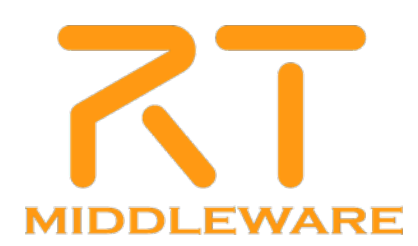

## **RT-Middleware** tutorial

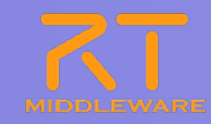

| 10:00 -<br>10:45 | Part 1: Introducing RT-Middleware                                       |
|------------------|-------------------------------------------------------------------------|
|                  | Tetsuo Kotoku (AIST)                                                    |
|                  | An introduction to RT-Middleware, RT-Systems and RT-Components.         |
| 11:00 -<br>12:30 | Part 2: Building RT-Systems using RT-Middleware                         |
|                  | Geoffrey Biggs (AIST)                                                   |
|                  | Hands-on practice using small samples to construct complete RT-Systems. |
| 13:30 -<br>15:00 | Part 3: Creating RT-Components                                          |
|                  | Geoffrey Biggs (AIST)                                                   |
|                  | Hands-on practice creating RT-Components.                               |
| 15:15 -<br>16:00 | Part 4: Human interaction with OpenHRI                                  |
|                  | Yosuke Matsusaka (AIST)                                                 |
|                  | A demonstration of RT-Components for human-robot interaction.           |
| 16:00 -<br>16:30 | Part 5: Discussion                                                      |
|                  |                                                                         |
|                  |                                                                         |

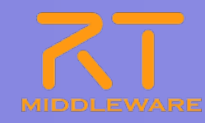

### Part 5: Useful features

Geoffrey Biggs (AIST)

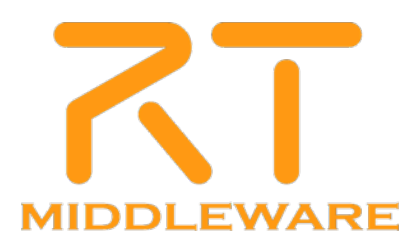

2011.7.25 青梅商工会議所主催 RTM講習会

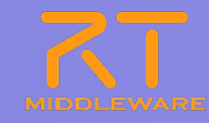

# Outline

Connecting components over a network
 Starting components from RTSystemEditor
 Reusing RT-Components

# Connecting components over a network

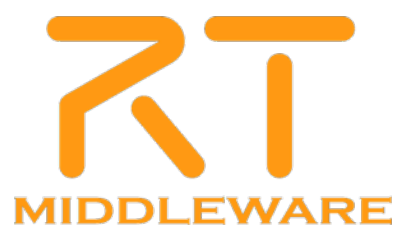

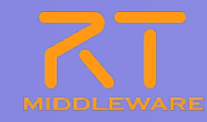

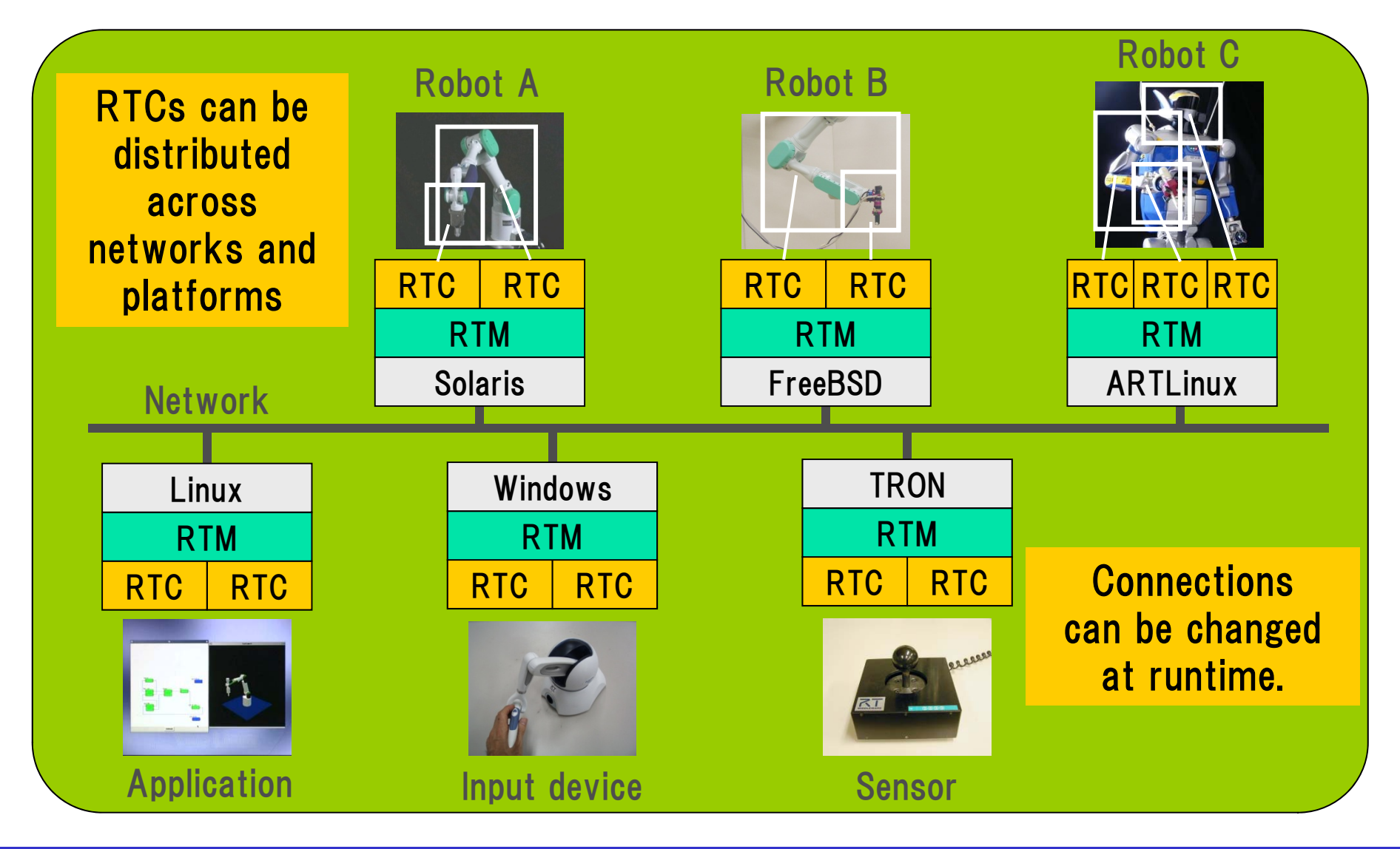

![](_page_6_Picture_0.jpeg)

Try connecting your CameraViewer component to the DirectShowCamera component on another computer

![](_page_6_Figure_2.jpeg)

![](_page_7_Picture_0.jpeg)

#### Connecting to a name server

| 鯶 Name Servi 🗙 Repo                              | isitoryV 🗖 🗖 |
|--------------------------------------------------|--------------|
| 🏠 ← 🗢 📑                                          | 🖆 🤞 🗯        |
| <ul> <li>▲ ホームへ戻る(山)</li> <li>▲ 戻る(日)</li> </ul> |              |
| → 次へジャンプ型                                        |              |
|                                                  |              |
| 鯶 ネームサーバを追加                                      |              |
| ビューから首邦金                                         |              |
| コンテキストを追加<br>オブジェクトを追加                           | Γ            |

| <ul> <li>ネームサーバへ接続</li> <li>ネームサーバのアドレスを入力してください。</li> </ul> |
|--------------------------------------------------------------|
| (Address:Port)                                               |
| OK キャンセル                                                     |
| Specify the name s                                           |

Specify the name server's address

The components registered on the name server will be displayed.

#### Connect the components

Drag the DirectShowCamera component from the other computer into your system editor.

Connect it to your own CameraViewer and activate it.

# Starting components from RTSystemEditor

![](_page_8_Picture_1.jpeg)

![](_page_9_Picture_0.jpeg)

#### How components work

Components are shared libraries that can be loaded into RT-Middleware managers, where instances of them can be created.

Managers can be controlled remotely, allowing you to manage their components from RTSystemEditor.

![](_page_9_Figure_4.jpeg)

2011.7.25 青梅商工会議所主催 RTM講習会

![](_page_10_Picture_0.jpeg)

#### Stand-alone RT-Component manager

[All Programs] $\rightarrow$ [OpenRTM-aist 1.1] $\rightarrow$ [C++] $\rightarrow$ [tools]  $\rightarrow$ [Start RTC daemon]

#### To control a manager remotely, do one of:

- Start it with the -d option
- In rtc.conf , set manager.corba\_servant to YES

![](_page_11_Picture_0.jpeg)

#### Creating components from RTSystemEditor. Click the "Create" button in the Manager View.

![](_page_11_Picture_2.jpeg)

# How to reuse RT-Components

![](_page_12_Picture_1.jpeg)

![](_page_13_Picture_0.jpeg)

#### Register projects at <u>http://openrtm.org</u>

- You can search for tools and components.
- Register to upload your own tools and components for RT-Middleware, allowing others to download and use them.

#### Four project categories are available:

- RT-Components
- RT-Middleware: Implementations of the middleware itself, such as OpenRTM-aist, as well as extension modules.
- Tools:Tools for use with the middleware, such as RTSystemEditor and rtshell (the command-line tools).
- Documents: Various documents to do with RT-Middleware, such as component interface specifications.

![](_page_14_Picture_0.jpeg)

• http://www.openrtm.org/openrtm/en/content/projects

|                                                                                                    | 💥 💌 🗷 Heli                                                                                                    | lo   My Account | Help   Contact                                        | Sign Out | ^ |
|----------------------------------------------------------------------------------------------------|----------------------------------------------------------------------------------------------------|-----------------|-------------------------------------------------------|----------|---|
| MIDDLEWARE OpenR<br>The power to con                                                                               | RTM-aist                                                                                                    |                 |                                                       | 検索       |   |
| ホーム ダウン                                                                                                    | ロード ドキュメノト コミュニティ 研究・開発 <b>プロジェクト</b>                                                                                                    |                 |                                                       |          |   |
| ナビゲーション<br>・ホーム<br>・ダウンロード<br>・ドキュント<br>・コミュニティ<br>・研究・開発<br>・プロジェクト<br>・RTコンボーネント<br>・RTミンルウェア<br>・ツール<br>・仕様・文書等 | <ul> <li>ホーム &gt;&gt; プロジェクト</li> <li>プロジェクト</li> <li>ここでは、オフィシャルリリースのソフトウエアだけでなく、ユーザが作成した様々なコンボーネントやツールを探すことができます。あなたもユーザ登録すれば、ここに自分の作ったコン<br/>ホーネントやツール等を紹介するページを作成して、他のユーザに自分のコンボーネント等を<br/>紹介することができます。</li> <li>プロジェクトには以下の4つのカテゴリが有ります。</li> <li>・ RTコンボーネント: 1つのコンボーネントまたは複数のコンボーネント群などが登録されています。</li> <li>・ RTコドルウエア: OpenRTM-aistや他のミドルウエア、ミドルウエア拡張モジュール等が登録されています。</li> <li>・ 第二季化・ハンド、日のコンボーネントは、各種インターフェースの仕様書やマニュアル等を含みます。</li> </ul> | •               | 2 - ザログイン<br>ユーザ名: *<br>パスワード: *<br>ログイン<br>パスワードの再発行 | ]        |   |
| リンク                                                                                                    | ユーザ登録・ログインした上で下記ページから新規プロジェクトページを作成してください。<br>・                                                                                                    |                 |                                                       |          |   |
| <b>OpenHRP3</b><br>動力学シミュレータ                                                                                       | RTコンボーネント                                                                                                    |                 |                                                       |          |   |
| OpenHRI<br>対話制御コンボーネント群<br>OpenRTP<br>統合開発ブラットフォーム<br>OpenINVENT<br>移動ロボット用コンボーネント群                                | ここはは、ユーザが作成した様々なRTコンボーネントが登録されています。<br>コンボーネントの概要、スクリーンショットはたけは関連する国ハベージ、ソー<br>スコードまたわがイナリバッケージへのリンクがあり、自分の必要なコンボー<br>ネントを探してダウンロードすることができます。<br>なお、ここにはNEDO次世代ロボット知能化技術開発プロジェクト(H19-H23)の成果、過去のRTミドルウ<br>エアコンテストの応募作品も含まれています。<br><b>&gt;&gt; 詳細検索</b>                                                                                                    |                 |                                                       |          |   |
| Extended RT-Middleware                                                                                             | 🖸 Share / Save 🚯 🌶 🃀 💠 続きを読む                                                                                                    |                 |                                                       |          |   |
| DAQ-Middleware<br>ネットワーク分散環境でデータ収集<br>用ソフトウェアを容易に構築するた<br>めのソフトウェア・フレームワーク                                         | RTミドルウェア<br>ここには、OpenRTM-aistの他に、互換性のあるミドルウェア、またミドルウ<br>エアの拡張モジュール等が登録されています。                                                                                                    |                 |                                                       |          | > |

# SICE 2011 RT-Middleware Tutorial

![](_page_15_Picture_1.jpeg)